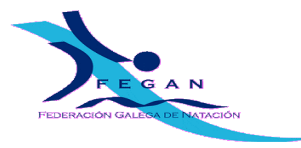

VERSIÓN: 2014-10-30

# Configuración tempada 2014 - 2015 Programa "Licencias"

Importante: Ler TODO antes de facer nada.

#### O proceso de creación da nova tempada non ten volta atrás.

Para calquera aclaración poñerse en contacto con informatico@fegan.org

# TÁBOA DE CONTIDOS

|                                                    | _ |
|----------------------------------------------------|---|
| 1.Introdución                                      | 2 |
| 2.Creación da nova tempada                         | 2 |
| 3. Configuración da tempada                        | 3 |
| 3.1. Črear estamento ESCOLA (de non existir)       | 3 |
| 3.2. Configuración da táboa de prezos das licenzas | 3 |
| 3.3. Configuración das categorías                  | 4 |
| 4. Alta, renovación e cambio de número de licenza  | 4 |
| 5. licenzas de escola                              | 4 |
| 6. Ampliación da licencia de escola a deportista   | 5 |
| 7. Configuración automática do programa Licencias  | 5 |
| 8. Anexo I. Táboa de prezos de licenzas            | 5 |
| 9. Anexo II. Táboa de categorías                   | 6 |

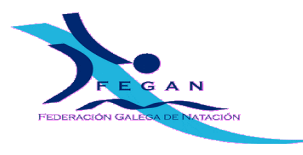

#### 1. Introdución.

No caso de ser entidade que tivo actividade durante a pasada tempada, antes de facer o cambio de tempada é preciso ter o programa ao día, xa que o proceso non ten volta atrás.

No caso de ser clube de natación e na tempada pasada se tiveran resultados, hase importar os ficheiros RES que están na web da FEGAN, na alínea do programa licenzas e que contén todos os resultados da tempada pasada.

#### 2. Creación da nova tempada.

Para a creación dunha nova tempada hai que acceder ao menú "General"  $\rightarrow$  "Temporadas" e premer sobre "Añadir".

| General<br>Ayuda | ncias - 11<br>Agrupacion         | I FED. GAL<br>es Licencias                                       | ICIA - 13/1<br>Competición                                   | A_TEM                                          | IPADA<br>conatos           | . <b>13/14 - \</b><br>Resultado                      | <b>/ersión 6</b> .<br>s Ranking                  | 0.0.0 - 1<br>Records     | de Octub.<br>Comunicac | iones |
|------------------|----------------------------------|------------------------------------------------------------------|--------------------------------------------------------------|------------------------------------------------|----------------------------|------------------------------------------------------|--------------------------------------------------|--------------------------|------------------------|-------|
|                  | Código ▽                         | Descripción                                                      | T                                                            | EMP<br>Hasta                                   | <b>0 R</b> <i>I</i>        | ADAS                                                 | a                                                |                          |                        |       |
|                  | 13/14<br>12/13<br>11/12<br>10/11 | TEMPADA 13/14<br>TEMPADA 12/13<br>TEMPADA 11/12<br>TEMPADA 10/11 | 01/10/2013 3<br>01/10/2012 3<br>01/10/2011 3<br>01/10/2010 3 | 30/09/2014<br>30/09/20<br>30/09/20<br>30/09/20 | nadir -                    | Eemporac                                             | <br> a<br>14/15                                  | ]                        |                        |       |
|                  |                                  |                                                                  | -1                                                           |                                                | Descri                     | ipción:<br>as de la Tempo<br>resde:<br>asta:         | TEMPADA 14/1<br>rada<br>01/10/2014<br>30/09/2015 | 5                        |                        |       |
|                  |                                  | <u>+*a</u>                                                       | ,fiadir 🖊                                                    | 4                                              | Desde<br>a la sig<br>Tempo | qué fecha se t<br>guiente tempora<br>prada anterior: | aspasan los resu<br>da:<br>13/14_TEMPA[          | ultados 0110<br>DA 13/14 | 2013                   |       |
|                  |                                  |                                                                  |                                                              |                                                |                            | <u>√A</u> ce                                         | ptar 🗾 🕽                                         | Cancelar                 |                        |       |

Cóbrense os datos coa seguinte información:

- □ Código: 14/15
- Descripción: TEMPADA 14/15
- □ Fecha desde: 01102014 (aparecerá 01/10/2014)
- □ Fecha hasta: 30092015 (aparecerá 30/09/2015)
- Desde que fecha se traspasan los resultados: 01102013 (aparecerá 01/10/2013)
- □ Temporada anterior:(Seleccionamos la TEMPADA 13/14)
- Premese o botón crear.

No caso de que acabe de instalar o programa e non haxa tempada 13/14, os dous últimos campos déixanse en branco.

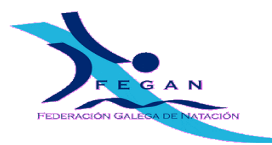

### 3. Configuración da tempada.

#### 3.1. CREAR ESTAMENTO ESCOLA (DE NON EXISTIR).

No caso de que non exista o estamento ESCOLA creámolo, para elo imos a General $\rightarrow$  Estamentos $\rightarrow$  Engadimos.

Cubrimos o formulario do seguinte xeito:

| Estamento a configurar: | ESCOLA                    |  |  |  |  |  |
|-------------------------|---------------------------|--|--|--|--|--|
| Código Estamento:       | ESCOL                     |  |  |  |  |  |
| Participante:           | NON (desmárcase a opción) |  |  |  |  |  |
| Descrición:             | ESCOLA                    |  |  |  |  |  |

#### 3.2. Configuración da táboa de prezos das licenzas.

Tomando a táboa de prezos segundo a circular de licenzas e cotas para a presente tempada, configuramos o programa.

Para acceder á táboa de prezos imos a "Licencias -> Contabilidad -> Tabla de Precios" e configuraremos os valores segundo a táboa do Anexo I.

Á hora de cubrir os datos para a alta dunha nova licenza, se esta ten un prezo especial ha de ser especificado manualmente no campo "Precio Lic." para cada unha de ditas licenzas. Isto é así porque o programa de Licencias non permite facer isto de xeito automático.

| icencias                                       |                           |                                                       |
|------------------------------------------------|---------------------------|-------------------------------------------------------|
| C Iodas ⊙ Activa                               | TEMPADA 12/13             | ő                                                     |
| Datos Personales<br>Licencia Apellidos         | Nombre                    | Sexo F. Nacimiento                                    |
| Localidad Provincia                            | Nacionalidad              | Lugar de Nacimiento                                   |
| Datos Licencia<br>Temporada Estamento          | Actividad                 | Personaliz.  Qtros Datos                              |
| Club Federación Pr                             | rovincial Federación Terr | itorial Otra Agrupación                               |
| Club de Lesion Anos de Lesion  Cobservaciones  | Asegurado 🗆 Estado        | Caducidad Precio Lic.<br>0 +<br>Precio de Seguro<br>0 |
| Temp. Activ. Estam. Club Desc. Club Fecha Alta | I Terr. R. Lio.           | Discriminante                                         |
|                                                |                           | Editar                                                |
|                                                | - <u>G</u> uardar         | X Salir /                                             |

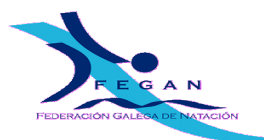

#### 3.3. Configuración das categorías.

Eliminamos todas as **categorías** de (GENERAL $\rightarrow$ CATEGORIAS) antes de proceder a introducir estas. Tamén as categorías de idade, as cales crea automaticamente e están en GENERAL $\rightarrow$  EDADES.

Ao crear as categorías non poñemos o sexo xa que é posto de xeito automático. Ademais tamén seleccionamos a opción GENERAR CATEGORÍAS POR EDAD en todas as categorías a engadir menos nas absolutas.

As categorías de natación, wáter-polo, sincronizada e máster, para a seguinte tempada, quedan como se indica no Anexo II.

#### Nota importante:

Se por erro, xa creamos algunha licenza e as categorías estaban configuradas doutro xeito, unha vez teñamos as categorías prememos no botón RECALCULAR.

#### 4. Alta, renovación e cambio de número de licenza.

Para evitar incidencias á hora de buscar o **nome dun deportista**, acordouse que estes irán **en maiúsculas e sen** acentos. Deste xeito á hora de buscar a López sábese que o texto a indicar para a procura é: LOPEZ.

É moi importante que a data de nacemento sexa a correcta e completa en canto a día, mes e ano.

Antes de dar de alta a un novo deportista hai que asegurarse de que non estea xa no sistema (se a tempada pasada tivo licenza, debería estar xa no sistema). Non se debe dar de alta un deportista se xa está no sistema, xa que isto duplicaría seus datos (licenzas, resultados...) provocando a perda dos anteriores no caso de telos, ante a dúbida contactar co informático da FEGAN.

Casos :

- Se o deportista a pasada tempada tiña licenza provisoria e actualmente ten DNI, empregarase o número do DNI como número de licenza (SEN A LETRA, SÓ O NÚMERO), para elo hai que facer é un cambio de número de licenza. Para facer o cambio de licenza hai que ir ao apartado "Licencias" do programa "Licencias" e seleccionar no menú a opción "Cambio de Licencia". Sempre que faga un cambio de licenza, este ha de ser informado á FEGAN (vía correo-e preferentemente), indicando a licenza antiga e a nova.
- Se o deportista a pasada tempada NON tiña licenza e actualmente SI ten DNI, empregarase o número do DNI como número de licenza (SEN A LETRA, SÓ O NÚMERO) para realizar a alta, logo encheranse o resto dos datos
- 3. Se o deportista a pasada tempada NON tiña licenza e actualmente NON ten DNI, será preciso que se poña en contacto co informático da FEGAN para que lle asignen un número provisorio.
- 4. Se o deportista a pasada tempada tiña licenza con número de DNI non hai que facer alta (aparecerán os seus datos ao teclear o número de licenza), tan só hai que especificar as licenzas a tramitar.
- DNI estranxeiro. De ter letras estas non se poñen. Exemplo OX232G238 quedaría OOO232238, ollo! onde estaba o G agora non hai nada, completándose o número que queda até nove díxitos engadindo ceros á esquerda.

Se ao longo da tempada un deportista ten un cambio de numero de licenza provisoria polo número do DNI, hai que seguir o procedemento do punto 1, nunca dar de alta un novo deportista, pois perderá todos os resultados feitos coa outra licenza. Para que o cambio de licenza sexa realmente efectivo hase de notificar á FEGAN.

**Nota importante**: Os maiores de 14 deberán tramitar a licenza co número de DNI, para os menores de 14 anos é unha recomendación que amais aforrará trámites no futuro xa que no momento de cumprir 14 tería que mudar o número provisorio polo DNI.

#### 5. LICENZAS DE ESCOLA.

As licenzas de escola, igual que as demais, tramítanse mediante o programa de licenzas.

Para dar de alta unha licenza de escola, hai que marcar a actividade, natación, wáter-polo, sincronizada (NAT\_ NATACION, WAT\_WATERPOLO, SIN\_SINCRONIZADA) segundo proceda, e o estamento **ESCOL\_ESCOLA**.

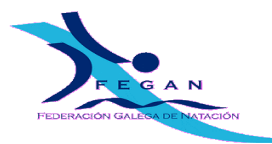

#### 6. Ampliación da licencia de escola a deportista.

Tramitarase empregando o programa licenzas, **hase de advertir claramente** o nome e apelidos do nadador no correo que se envíe para a súa tramitación, indicando no asunto da mensaxe 'Ampliación de licenza de escola a deportista'. Ha de quedar claro que antes estaba dado de alta con Licenza de Escola e estase a ampliar por unha de deportista. O prezo hase marcar manualmente no campo "Precio Lic." no momento de xerar a licenza (no programa de licenzas).

### 7. Configuración automática do programa Licencias.

O asistenteLicenzas é un aplicativo que configura as categorías e o programa en xeral de xeito automático. Este pode descargarse da web da FEGAN e está na alínea de "Programa Licenzas"->"Xeral". No caso de empregar dito aplicativo hai que ter realizado previamente o indicado no punto 2 deste manual (creación da nova tempada). Os pasos do punto 3 en diante son configurados polo asistenteLicenzas. De non ter creada manualmente a actual tempada o aplicativo non funcionará. O aplicativo foi desenvolvido para traballar con X P aínda que tamén debería facelo con vista e 7. Se non vai correctamente contacte co informático da FEGAN (informatico@fegan.org).

Se xa instalado o asistenteLicenzas este actualizarase mediante o botón de "Comprobar actualización" o cal permite o seu actualizado. No caso de non ter instalado o asistente licenzas, este hase descargar, instalar, executar e premer no botón "Comprobar actualización". Cando hai unha actualización dispoñible, sairá unha mensaxe preguntando se queremos actualizar, indicarase que si, reiniciamos o asistenteLicenzas e xa procedemos proceder á configuración premendo en "Configurar licenzas".

O informático da FEGAN.

| TEMPADA | ACTIVIDADE | ESTAMENTO | TIPO LIC | PRECIO LIC | PRECIO SEGURO |
|---------|------------|-----------|----------|------------|---------------|
| 14/15   | NAT        | DEPOR     | Т        | 38         | 0             |
| 14/15   | SIN        | DEPOR     | Т        | 38         | 0             |
| 14/15   | WAT        | DEPOR     | Т        | 38         | 0             |
| 14/15   | NAT        | DIREC     | Т        | 20,5       | 0             |
| 14/15   | SIN        | DIREC     | Т        | 20,5       | 0             |
| 14/15   | WAT        | DIREC     | Т        | 20,5       | 0             |
| 14/15   | NAT        | ESCOL     | Т        | 20,5       | 0             |
| 14/15   | SIN        | ESCOL     | Т        | 20,5       | 0             |
| 14/15   | WAT        | ESCOL     | Т        | 20,5       | 0             |
| 14/15   | NAT        | MASTE     | Т        | 38         | 0             |
| 14/15   | NAT        | TECNI     | Т        | 38         | 0             |
| 14/15   | SIN        | TECNI     | Т        | 38         | 0             |
| 14/15   | WAT        | TECNI     | Т        | 38         | 0             |

#### 8. ANEXO I. TÁBOA DE PREZOS DE LICENZAS.

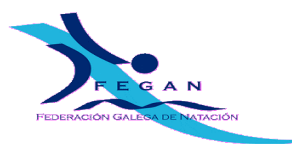

## 9. Anexo II. Táboa de categorías.

| Tempada | Actividade | Estamento | Código | Sexo | Tipo | Desde | Ata  | Descrición |
|---------|------------|-----------|--------|------|------|-------|------|------------|
| 14/15   | NAT        | DEPOR     | 10 A   | F    | Е    | 2005  | 2005 | 10 A FEM   |
| 14/15   | NAT        | DEPOR     | 10 A   | М    | E    | 2005  | 2005 | 10 A MAS   |
| 14/15   | NAT        | DEPOR     | 11 A   | F    | Е    | 2004  | 2004 | 11 A FEM   |
| 14/15   | NAT        | DEPOR     | 11 A   | М    | Е    | 2004  | 2004 | 11 A MAS   |
| 14/15   | NAT        | DEPOR     | 12 A   | F    | Е    | 2003  | 2003 | 12 A FEM   |
| 14/15   | NAT        | DEPOR     | 12 A   | М    | Е    | 2003  | 2003 | 12 A MAS   |
| 14/15   | NAT        | DEPOR     | 13 A   | F    | Е    | 2002  | 2002 | 13 A FEM   |
| 14/15   | NAT        | DEPOR     | 13 A   | М    | Е    | 2002  | 2002 | 13 A MAS   |
| 14/15   | NAT        | DEPOR     | 14 A   | F    | E    | 2001  | 2001 | 14 A FEM   |
| 14/15   | NAT        | DEPOR     | 14 A   | М    | E    | 2001  | 2001 | 14 A MAS   |
| 14/15   | NAT        | DEPOR     | 15 A   | F    | E    | 2000  | 2000 | 15 A FEM   |
| 14/15   | NAT        | DEPOR     | 15 A   | М    | E    | 2000  | 2000 | 15 A MAS   |
| 14/15   | NAT        | DEPOR     | 16 A   | F    | E    | 1999  | 1999 | 16 A FEM   |
| 14/15   | NAT        | DEPOR     | 16 A   | М    | E    | 1999  | 1999 | 16 A MAS   |
| 14/15   | NAT        | DEPOR     | 17 A   | F    | E    | 1998  | 1998 | 17 A FEM   |
| 14/15   | NAT        | DEPOR     | 17 A   | М    | E    | 1998  | 1998 | 17 A MAS   |
| 14/15   | NAT        | DEPOR     | 18 A   | F    | E    | 1997  | 1997 | 18 A FEM   |
| 14/15   | NAT        | DEPOR     | 18 A   | М    | E    | 1997  | 1997 | 18 A MAS   |
| 14/15   | NAT        | DEPOR     | 19 A   | М    | E    | 1996  | 1996 | 19 A MAS   |
| 14/15   | NAT        | DEPOR     | 20 A   | М    | E    | 1995  | 1995 | 20 A MAS   |
| 14/15   | NAT        | DEPOR     | 9 A    | F    | E    | 2006  | 2006 | 9 A FEM    |
| 14/15   | NAT        | DEPOR     | 9 A    | М    | E    | 2006  | 2006 | 9 A MAS    |
| 14/15   | NAT        | DEPOR     | 9 A    | Х    | E    | 2006  | 2006 | 9 A MIX    |
| 14/15   | NAT        | DEPOR     | PROM   | F    | С    | 2007  | 2015 | ABSO FEM   |
| 14/15   | NAT        | DEPOR     | PROM   | М    | С    | 2007  | 2015 | ABSO MAS   |
| 14/15   | NAT        | DEPOR     | PROM   | Х    | С    | 2007  | 2015 | ABSO MIX   |
| 14/15   | NAT        | DEPOR     | ABSJ   | F    | С    | 1997  | 1998 | ABSJ FEM   |
| 14/15   | NAT        | DEPOR     | ABSJ   | М    | С    | 1995  | 1996 | ABSJ MAS   |
| 14/15   | NAT        | DEPOR     | ABSO   | F    | Α    | 1916  | 2015 | ABSO FEM   |
| 14/15   | NAT        | DEPOR     | ABSO   | М    | Α    | 1916  | 2015 | ABSO MAS   |
| 14/15   | NAT        | DEPOR     | ABSO   | Х    | Α    | 1916  | 2015 | ABSO MIX   |
| 14/15   | NAT        | DEPOR     | ALEV   | F    | С    | 2003  | 2004 | ALEV FEM   |
| 14/15   | NAT        | DEPOR     | ALEV   | М    | С    | 2001  | 2003 | ALEV MAS   |
| 14/15   | NAT        | DEPOR     | ALEV   | Х    | С    | 2001  | 2004 | ALEV MIX   |
| 14/15   | NAT        | DEPOR     | BENJ   | F    | С    | 2005  | 2006 | BENJ FEM   |
| 14/15   | NAT        | DEPOR     | BENJ   | M    | С    | 2004  | 2006 | BENJ MAS   |
| 14/15   | NAT        | DEPOR     | BENJ   | Х    | С    | 2004  | 2006 | BENJ MIX   |
| 14/15   | NAT        | DEPOR     | INFA   | F    | С    | 2001  | 2002 | INFA FEM   |
| 14/15   | NAT        | DEPOR     | INFA   | M    | С    | 1999  | 2000 | INFA MAS   |
| 14/15   | NAT        | DEPOR     | INFA   | Х    | С    | 1999  | 2002 | INFA MIX   |
| 14/15   | NAT        | DEPOR     | JUNI   | F    | С    | 1999  | 2000 | JUNI FEM   |
| 14/15   | NAT        | DEPOR     | JUNI   | M    | С    | 1997  | 1998 | JUNI MAS   |
| 14/15   | NAT        | DEPOR     | JUNI   | Х    | С    | 1997  | 2000 | JUNI MIX   |
| 14/15   | NAT        | DIREC     | DIRE   | F    | Α    | 1916  | 2015 | DIREC FEM  |
| 14/15   | NAT        | DIREC     | DIRE   | M    | Α    | 1916  | 2015 | DIREC MAS  |
| 14/15   | NAT        | ESCOL     | ESCO   | F    | А    | 2001  | 2015 | ESCOLA FEM |

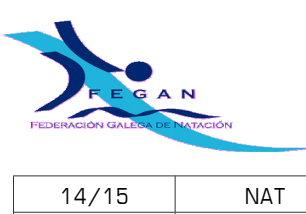

FEDERACIÓN GALEGA DE NATACIÓN Avenida de Glasgow, 13 CP 15008 - A Coruña www.fegan.org - info@fegan.org

| 14/15 | NAT               | ESCOL                   | ESCO              | М           | Α           | 2001                 | 2015                 | ESCOLA MAS                                |
|-------|-------------------|-------------------------|-------------------|-------------|-------------|----------------------|----------------------|-------------------------------------------|
| 14/15 | NAT               | MASTE                   | +100              | F           | С           | 1914                 | 1914                 | + 100 A FEM                               |
| 14/15 | NAT               | MASTE                   | +100              | М           | С           | 1914                 | 1914                 | + 100 A MAS                               |
| 14/15 | NAT               | MASTE                   | +100              | Х           | С           | 1914                 | 1914                 | + 100 A MIX                               |
| 14/15 | NAT               | MASTE                   | +120              | F           | С           | 1913                 | 1913                 | + 120 A FEM                               |
| 14/15 | NAT               | MASTE                   | +120              | М           | С           | 1913                 | 1913                 | + 120 A MAS                               |
| 14/15 | NAT               | MASTE                   | +120              | Х           | С           | 1913                 | 1913                 | + 120 A MIX                               |
| 14/15 | NAT               | MASTE                   | +160              | F           | С           | 1912                 | 1912                 | + 160 A FEM                               |
| 14/15 | NAT               | MASTE                   | +160              | М           | С           | 1912                 | 1912                 | + 160 A MAS                               |
| 14/15 | NAT               | MASTE                   | +160              | Х           | С           | 1912                 | 1912                 | + 160 A MIX                               |
| 14/15 | NAT               | MASTE                   | +200              | F           | С           | 1911                 | 1911                 | + 200 A FEM                               |
| 14/15 | NAT               | MASTE                   | +200              | М           | С           | 1911                 | 1911                 | + 200 A MAS                               |
| 14/15 | NAT               | MASTE                   | +200              | Х           | С           | 1911                 | 1911                 | + 200 A MIX                               |
| 14/15 | NAT               | MASTE                   | +240              | F           | С           | 1910                 | 1910                 | + 240 A FEM                               |
| 14/15 | NAT               | MASTE                   | +240              | М           | С           | 1910                 | 1910                 | + 240 A MAS                               |
| 14/15 | NAT               | MASTE                   | +240              | Х           | С           | 1910                 | 1910                 | + 240 A MIX                               |
| 14/15 | NAT               | MASTE                   | +280              | F           | С           | 1909                 | 1909                 | + 280 A FEM                               |
| 14/15 | NAT               | MASTE                   | +280              | М           | С           | 1909                 | 1909                 | + 280 A MAS                               |
| 14/15 | NAT               | MASTE                   | +280              | Х           | С           | 1909                 | 1909                 | + 280 A MIX                               |
| 14/15 | NAT               | MASTE                   | +320              | F           | С           | 1908                 | 1908                 | + 320 A FEM                               |
| 14/15 | NAT               | MASTE                   | +320              | М           | С           | 1908                 | 1908                 | + 320 A MAS                               |
| 14/15 | NAT               | MASTE                   | +320              | Х           | С           | 1908                 | 1908                 | + 320 A MIX                               |
| 14/15 | NAT               | MASTE                   | +80               | F           | C           | 1913                 | 1913                 | PREMAST FEM                               |
| 14/15 | NAT               | MASTE                   | +80               | M           | C           | 1913                 | 1913                 | PREMAST MAS                               |
| 14/15 | NAT               | MASTE                   | +80               | X           | C           | 1913                 | 1913                 | PREMAST MIX                               |
| 14/15 | NAT               | MASTE                   | 100+              | F           | C           | 1911                 | 1915                 | 100- A FEM                                |
| 14/15 | NAT               | MASTE                   | 100+              | M           | C           | 1911                 | 1915                 | 100- A MAS                                |
| 14/15 | NAT               | MASTE                   | 100+              | Х           | С           | 1911                 | 1915                 | 100- A MIX                                |
| 14/15 | NAT               | MASTE                   | 20+               | F           | С           | 1991                 | 1995                 | 20-24 A FEM                               |
| 14/15 | NAT               | MASTE                   | 20+               | М           | С           | 1991                 | 1995                 | 20-24 A MAS                               |
| 14/15 | NAT               | MASTE                   | 20+               | Х           | С           | 1991                 | 1995                 | 20-24 A MIX                               |
| 14/15 | NAT               | MASTE                   | 25+               | F           | С           | 1986                 | 1990                 | 25-29 A FEM                               |
| 14/15 | NAT               | MASTE                   | 25+               | М           | С           | 1986                 | 1990                 | 25-29 A MAS                               |
| 14/15 | NAT               | MASTE                   | 25+               | Х           | С           | 1986                 | 1990                 | 25-29 A MIX                               |
| 14/15 | NAT               | MASTE                   | 30+               | F           | С           | 1981                 | 1985                 | 30-34 A FEM                               |
| 14/15 | NAT               | MASTE                   | 30+               | М           | С           | 1981                 | 1985                 | 30-34 A MAS                               |
| 14/15 | NAT               | MASTE                   | 30+               | Х           | С           | 1981                 | 1985                 | 30-34 A MIX                               |
| 14/15 | NAT               | MASTE                   | 35+               | F           | С           | 1976                 | 1980                 | 35-39 A FEM                               |
| 14/15 | NAT               | MASTE                   | 35+               | М           | С           | 1976                 | 1980                 | 35-39 A MAS                               |
| 14/15 | NAT               | MASTE                   | 35+               | Х           | С           | 1976                 | 1980                 | 35-39 A MIX                               |
| 14/15 | NAT               | MASTE                   | 40+               | F           | С           | 1971                 | 1975                 | 40-44 A FEM                               |
| 14/15 | NAT               | MASTE                   | 40+               | М           | С           | 1971                 | 1975                 | 40-44 A MAS                               |
| 14/15 | NAT               | MASTE                   | 40+               | Х           | С           | 1971                 | 1975                 | 40-44 A MIX                               |
| 14/15 | NAT               | MASTE                   | 45+               | F           | С           | 1966                 | 1970                 | 45-49 A FEM                               |
| 14/15 | NAT               | MASTE                   | 45+               | М           | С           | 1966                 | 1970                 | 45-49 A MAS                               |
| 14/15 | NAT               | MASTE                   | 45+               | Х           | С           | 1966                 | 1970                 | 45-49 A MIX                               |
| 14/15 | NAT               | MASTE                   | 50+               | F           | С           | 1961                 | 1965                 | 50-54 A FEM                               |
| 14/15 | NAT               | MASTE                   | 50+               | М           | С           | 1961                 | 1965                 | 50-54 A MAS                               |
| 14/15 | 1                 |                         |                   |             | _           |                      | 4005                 |                                           |
| 14/10 | NAT               | MASTE                   | 50+               | Х           | С           | 1961                 | 1965                 | 5U-54 A MIX                               |
| 14/15 | NAT<br>NAT        | MASTE<br>MASTE          | 50+<br>55+        | X<br>F      | C<br>C      | 1961<br>1956         | 1965                 | 50-54 A MIX<br>55-59 A FEM                |
| 14/15 | NAT<br>NAT<br>NAT | MASTE<br>MASTE<br>MASTE | 50+<br>55+<br>55+ | X<br>F<br>M | C<br>C<br>C | 1961<br>1956<br>1956 | 1965<br>1960<br>1960 | 50-54 A MIX<br>55-59 A FEM<br>55-59 A MAS |

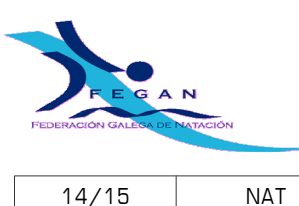

FEDERACIÓN GALEGA DE NATACIÓN Avenida de Glasgow, 13 CP 15008 - A Coruña www.fegan.org - info@fegan.org

| 14/15 | NAT | MASTE | 60+  | F | С | 1951 | 1955 | 60-64 A FEM   |
|-------|-----|-------|------|---|---|------|------|---------------|
| 14/15 | NAT | MASTE | 60+  | М | С | 1951 | 1955 | 60-64 A MAS   |
| 14/15 | NAT | MASTE | 60+  | Х | С | 1951 | 1955 | 60-64 A MIX   |
| 14/15 | NAT | MASTE | 65+  | F | С | 1946 | 1950 | 65-69 A FEM   |
| 14/15 | NAT | MASTE | 65+  | М | С | 1946 | 1950 | 65-69 A MAS   |
| 14/15 | NAT | MASTE | 65+  | Х | С | 1946 | 1950 | 65-69 A MIX   |
| 14/15 | NAT | MASTE | 70+  | F | С | 1941 | 1945 | 70-74 A FEM   |
| 14/15 | NAT | MASTE | 70+  | М | С | 1941 | 1945 | 70-74 A MAS   |
| 14/15 | NAT | MASTE | 70+  | Х | С | 1941 | 1945 | 70-74 A MIX   |
| 14/15 | NAT | MASTE | 75+  | F | С | 1936 | 1940 | 75-79 A FEM   |
| 14/15 | NAT | MASTE | 75+  | М | С | 1936 | 1940 | 75-79 A MAS   |
| 14/15 | NAT | MASTE | 75+  | Х | С | 1936 | 1940 | 75-79 A MIX   |
| 14/15 | NAT | MASTE | 80+  | F | С | 1931 | 1935 | 80-84 A FEM   |
| 14/15 | NAT | MASTE | 80+  | М | С | 1931 | 1935 | 80-84 A MAS   |
| 14/15 | NAT | MASTE | 80+  | Х | С | 1931 | 1935 | 80-84 A MIX   |
| 14/15 | NAT | MASTE | 85+  | F | С | 1926 | 1930 | 85-89 A FEM   |
| 14/15 | NAT | MASTE | 85+  | М | С | 1926 | 1930 | 85-89 A MAS   |
| 14/15 | NAT | MASTE | 85+  | Х | С | 1926 | 1930 | 85-89 A MIX   |
| 14/15 | NAT | MASTE | 90+  | F | С | 1921 | 1925 | 90-94 A FEM   |
| 14/15 | NAT | MASTE | 90+  | М | С | 1921 | 1925 | 90-94 A MAS   |
| 14/15 | NAT | MASTE | 90+  | Х | С | 1921 | 1925 | 90-94 A MIX   |
| 14/15 | NAT | MASTE | 95+  | F | С | 1916 | 1920 | 95-99 A FEM   |
| 14/15 | NAT | MASTE | 95+  | М | С | 1916 | 1920 | 95-99 A MAS   |
| 14/15 | NAT | MASTE | 95+  | Х | С | 1916 | 1920 | 95-99 A MIX   |
| 14/15 | NAT | MASTE | ABSO | F | Α | 1916 | 2015 | ABSO FEM      |
| 14/15 | NAT | MASTE | ABSO | М | Α | 1916 | 2015 | ABSO MAS      |
| 14/15 | NAT | MASTE | ABSO | Х | Α | 1916 | 2015 | ABSO MIX      |
| 14/15 | NAT | TECNI | ABSO | F | Α | 1916 | 2015 | NAT TECNI FEM |
| 14/15 | NAT | TECNI | ABSO | М | Α | 1916 | 2015 | NAT TECNI MAS |
| 14/15 | SIN | DEPOR | ABSO | F | Α | 1916 | 2015 | SIN DEPOR FEM |
| 14/15 | SIN | DEPOR | ABSO | М | Α | 1916 | 2015 | SIN DEPOR MAS |
| 14/15 | SIN | DIREC | ABSO | F | Α | 1916 | 2015 | SIN DIREC FEM |
| 14/15 | SIN | DIREC | ABSO | М | Α | 1916 | 2015 | SIN DIREC MAS |
| 14/15 | SIN | ESCOL | ESCO | F | Α | 2001 | 2015 | ESCOLA FEM    |
| 14/15 | SIN | ESCOL | ESCO | М | Α | 2001 | 2015 | ESCOLA MAS    |
| 14/15 | SIN | TECNI | ABSO | F | Α | 1916 | 2015 | SIN TECNI FEM |
| 14/15 | SIN | TECNI | ABSO | М | Α | 1916 | 2015 | SIN TECNI MAS |
| 14/15 | WAT | DEPOR | ABSO | F | А | 1916 | 2015 | WAT DEPOR FEM |
| 14/15 | WAT | DEPOR | ABSO | М | А | 1916 | 2015 | WAT DEPOR MAS |
| 14/15 | WAT | DIREC | ABSO | F | Α | 1916 | 2015 | WAT DIREC FEM |
| 14/15 | WAT | DIREC | ABSO | М | А | 1916 | 2015 | WAT DIREC MAS |
| 14/15 | WAT | ESCOL | ESCO | F | Α | 2001 | 2015 | ESCOLA FEM    |
| 14/15 | WAT | ESCOL | ESCO | М | Α | 2001 | 2015 | ESCOLA MAS    |
| 14/15 | WAT | TECNI | ABSO | F | Α | 1916 | 2015 | WAT TECNI FEM |
| 14/15 | WAT | TECNI | ABSO | М | Α | 1916 | 2015 | WAT TECNI MAS |